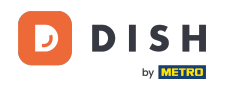

i

Jesteś teraz w Panelu Administracyjnym w sekcji Menu . Tutaj możesz tworzyć i edytować istniejące menu.

| <b>DISH</b> RESERVATION                                |                                                                                                    |                                                                                      |                                   |                                                                                                    | HD*Tutorial |  |
|--------------------------------------------------------|----------------------------------------------------------------------------------------------------|--------------------------------------------------------------------------------------|-----------------------------------|----------------------------------------------------------------------------------------------------|-------------|--|
| Reservations                                           | Did you know that a menu is the bigg<br>selecting a restaurant. When you crea<br>shared with your guests when they m | est driver for attracting dine<br>te your menu, you will be ab<br>ake a reservation. | rs to a restau<br>le to display i | rant? Most restaurant visitors said that the menu influenced their decision of<br>t on your website similar to the reservation and feedback widgets. It will also be |             |  |
| <b>¶1</b> Menu                                         | Would you like to create another m                                                                                   | enu? Get started here.                                                               |                                   |                                                                                                    |             |  |
| 🛎 Guests                                               |                                                                                                    |                                                                                      |                                   |                                                                                                    |             |  |
| e Feedback                                             | FIXED MENU                                                                                                    |                                                                                      |                                   |                                                                                                    |             |  |
| 🗠 Reports                                              | Business Lunch                                                                                                    |                                                                                      |                                   |                                                                                                    |             |  |
| 🌣 Settings 👻                                           | Medium                                                                                                    | 1                                                                                    | €10.80                            |                                                                                                    |             |  |
| ⑦ Help                                                 | Salad 🗊 😤 🖉                                                                                                    | 1                                                                                    | €6.20                             |                                                                                                    |             |  |
|                                                        | <b>Big</b><br>Spaghetti Bolognese î                                                                                  | 2                                                                                    | €16.90                            |                                                                                                    |             |  |
|                                                        | Salad 🗊 🐸 💋                                                                                                    | 2                                                                                    | €9.80                             |                                                                                                    |             |  |
|                                                        | This menu is currently active                                                                                        |                                                                                      |                                   |                                                                                                    |             |  |
|                                                        | DAILY MENU                                                                                                    |                                                                                      |                                   |                                                                                                    |             |  |
|                                                        | <b>Daily Menu</b><br>Available on Monday, Tuesday, W                                                                 | 'ednesday, Thursday, Friday                                                          |                                   |                                                                                                    |             |  |
|                                                        | Salads<br>Green Salad 🕕 🖉 썓                                                                                          | 1                                                                                    | €8.40                             |                                                                                                    |             |  |
| Too many guests in house?<br>Pause online reservations |                                                                                                    |                                                                                      |                                   |                                                                                                    |             |  |

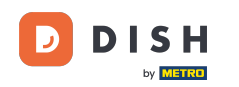

## • Kliknij przycisk Dodaj, aby dodać nowe menu.

| <b>DISH</b> RESERVATION                                |                                                                                                    |                                                                                 |                                   |                                                                                                    | HD*Tutorial | <u> 취</u> 분 ~ |  |
|--------------------------------------------------------|----------------------------------------------------------------------------------------------------|---------------------------------------------------------------------------------|-----------------------------------|----------------------------------------------------------------------------------------------------|-------------|---------------|--|
| Reservations                                           | Did you know that a menu is the bigge<br>selecting a restaurant. When you creat<br>shared with your guests when they ma | st driver for attracting din<br>e your menu, you will be a<br>ke a reservation. | ers to a restau<br>ble to display | rant? Most restaurant visitors said that the menu influenced their decision of<br>it on your website similar to the reservation and feedback widgets. It will also be |             |               |  |
| 🎢 Menu                                                 | Would you like to create another me                                                                                     | nu? Get started here.                                                           |                                   |                                                                                                    |             |               |  |
| 🛎 Guests                                               |                                                                                                    |                                                                                 |                                   |                                                                                                    |             |               |  |
| ② Feedback                                             | FIXED MENU                                                                                                    |                                                                                 |                                   |                                                                                                    |             |               |  |
| 🗠 Reports                                              | Business Lunch                                                                                                    |                                                                                 |                                   |                                                                                                    |             |               |  |
| 🏟 Settings 👻                                           | Medium                                                                                                    | ,                                                                               | £10.90                            |                                                                                                    |             |               |  |
| @ Help                                                 | Salad 🗊 😤 🖉                                                                                                    | 1                                                                               | €6.20                             |                                                                                                    |             |               |  |
|                                                        | <b>Big</b><br>Spaghetti Bolognese 🕕                                                                                     | 2                                                                               | €16.90                            |                                                                                                    |             |               |  |
|                                                        | Salad 🕕 뽇 Ø                                                                                                    | 2                                                                               | €9.80                             |                                                                                                    |             |               |  |
|                                                        | This menu is currently active                                                                                           |                                                                                 |                                   |                                                                                                    |             |               |  |
|                                                        | DAILY MENU                                                                                                    |                                                                                 |                                   |                                                                                                    |             |               |  |
|                                                        | Daily Menu<br>Available on Monday, Tuesday, We<br>Salads                                                                | dnesday, Thursday, Friday                                                       |                                   |                                                                                                    |             |               |  |
| Too many guests in house?<br>Pause online reservations | Green Salad 🛡 💋 😁                                                                                                    | I                                                                               | €8.40                             |                                                                                                    |             |               |  |

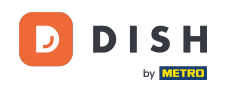

### Kliknij Menu specjalne, aby je dodać, wybierz przedział czasowy, w którym menu ma zastosowanie.

| <b>DISH</b> RESERVATION   |                                                                                                    | HD*Tutorial               | <u> </u>    |       |
|---------------------------|----------------------------------------------------------------------------------------------------|---------------------------|-------------|-------|
| E Reservations            | Step 1: Choose Menu Type<br>Does your menu change often? You could decide to have a permanent menu, a daily menu or a limited time menu. The choice is all yours!                                                                                                   |                           |             |       |
| 🐣 Guests                  | Fixed Menu Daily Menu Time Menu Special Menu                                                                                                    |                           |             |       |
| 🕲 Feedback                | Your menu is fixed for now and<br>is not changing daily.     You have a different menu<br>depending on the day of the<br>weak     You have a different menu for<br>breakfast, lunch, and dinner.     You have a special / season<br>menu for a limited time period. |                           |             |       |
| 🗠 Reports                 | week.                                                                                                    |                           |             |       |
| 🌣 Settings 👻              | Select day(s)         •         Mon, 20/07/2020 - Sun, 26/0*                                                                                                    |                           |             |       |
| ⑦ Help                    |                                                                                                    |                           |             |       |
|                           | Cive it a title: Special Menu of the week                                                                                                    |                           |             |       |
|                           | Step 2: Define categories Does your menu have different categories like Appetizers, Soft drinks, Cocktails, Main Course? If yes, list them below.                                                                                                    |                           |             |       |
|                           | Would you like to add more categories? ADD My Menu doesn't have categories!                                                                                                    |                           |             |       |
| Too many guests in house? |                                                                                                    |                           |             |       |
| Pause online reservations | Designed by Hospitality Digital GmbH. All rights reserved. FA                                                                                                    | Q   Terms of use   Imprir | t   Data Pr | ivacy |

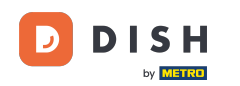

## l wpisz tytuł nowego menu.

| <b>DISH</b> RESERVATION   |                                                                                                   |                                                                                                    |                                                             | HD*Tutorial               |                 |
|---------------------------|---------------------------------------------------------------------------------------------------|----------------------------------------------------------------------------------------------------|-------------------------------------------------------------|---------------------------|-----------------|
| E Reservations            | Step 1: Choose Menu Type<br>Does your menu change often? You could decide to have a perm          | nanent menu, a daily menu or a limited time menu. Th                                                                                                    | ne choice is all yours!                                     |                           |                 |
| 🛎 Guests                  | Fixed Menu Daily Menu                                                                             | Time Menu                                                                                                    | Special Menu                                                |                           |                 |
| Feedback                  | Your menu is fixed for now and You have a different m is not changing daily. depending on the day | You have a different menu for of the breakfast, lunch, and dinner.                                                                                                    | You have a special / season menu for a limited time period. |                           |                 |
| 🗠 Reports                 | week.                                                                                             |                                                                                                    |                                                             |                           |                 |
| 🏟 Settings 👻              | Select day(s)                                                                                     | ▼ Select time ▼                                                                                                    | Mon, 20/07/2020 - Sun, 26/0'                                |                           |                 |
| ⑦ Help                    | Give it a title: Special Menu of the week                                                         | n in the second second s |                                                             |                           |                 |
|                           | Step 2: Define categories<br>Does your menu have different categories like Appetizers, Soft dr    | rinks, Cocktails, Main Course? If yes, list them below.                                                                                                    |                                                             |                           |                 |
|                           | My Menu doesn't have categories!                                                                  |                                                                                                    | ADD                                                         |                           |                 |
| Too many guests in house? |                                                                                                   |                                                                                                    |                                                             |                           |                 |
|                           | Designed by Hospitality Digital GmbH. All rights reserved.                                        |                                                                                                    |                                                             | FAQ   Terms of use   Impr | nt Data Privacy |

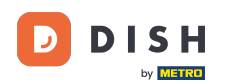

0

#### W obszarze Zdefiniuj kategorie do nowego menu można dodać wiele kategorii. Uwaga: jeśli menu nie należy do żadnej kategorii, kliknij "Moje menu nie ma kategorii!"

| DISH RESERVATION                                       |                                                                                                    | HD*Tutori | al AF | • |
|--------------------------------------------------------|----------------------------------------------------------------------------------------------------|-----------|-------|---|
| Reservations 11 Menu                                   | Step 1: Choose Menu Type<br>Does your menu change often? You could decide to have a permanent menu, a daily menu or a limited time menu. The choice is all yours!                                                                                                    |           |       |   |
| 🛎 Guests                                               | Fixed Menu     Daily Menu     Time Menu     Special Menu                                                                                                    |           |       |   |
| Gedback                                                | Your menu is fixed for now and<br>is not changing daily. You have a different menu<br>week. You have a different menu for<br>breakfast, lunch, and dinner.<br>week                                                                                                    |           |       |   |
| 🗠 Reports                                              |                                                                                                    |           |       |   |
| 🌣 Settings 👻                                           | Select day(s)         •         Select time         •         Mon, 20/07/2020 - Sun, 26/0'                                                                                                    |           |       |   |
| ⑦ Help                                                 |                                                                                                    |           |       |   |
|                                                        | Give it a title: Special Menu of the week                                                                                                    |           |       |   |
|                                                        | Step 2: Define categories   Does your menu have different categories like Appetizers, Soft drinks, Cocktails, Main Course? If yes, list them below.   Steaks   Image: Control of the second second s |           |       |   |
|                                                        | Step 3: Add dishes<br>Great job, rockstar! We are almost there. One final step and you will be ready to go. Add the dishes inside the categories (if defined) and a description or<br>quantity if you have one. List the price and you are good to go!                                                                                                    |           |       |   |
| Too many guests in house?<br>Pause online reservations | You can re-order the categories and dishes as you please.  Steaks                                                                                                    |           |       |   |

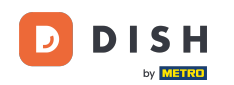

• W sekcji Dodaj dania dodajesz dania do nowego menu. Wprowadź następujące informacje: nazwa dania, opis dania, dieta, ilość, cena.

| <b>DISH</b> RESERVATION                                |                                                                                                    | HD*Tutorial   쉐볼 🗸 🕞                        |
|--------------------------------------------------------|----------------------------------------------------------------------------------------------------|---------------------------------------------|
| E Reservations                                         | Cive it a title: Special Menu of the week                                                                                                    |                                             |
| 🎢 Menu                                                 | Step 2: Define categories                                                                                                    |                                             |
| 🐣 Guests                                               | Does your menu have different categories like Appetizers, Soft drinks, Cocktails, Main Course? If yes, list them below.                                                                                                    |                                             |
| 🙂 Feedback                                             | Steaks                                                                                                    |                                             |
| 🗠 Reports                                              |                                                                                                    |                                             |
| 🏟 Settings 👻                                           |                                                                                                    |                                             |
| ⑦ Help                                                 | Would you like to add more categories?                                                                                                    |                                             |
|                                                        | Step 3: Add dishes Creat job, rockstar! We are almost there. One final step and you will be ready to go. Add the dishes inside the categories (if defined) and a description or quantity if you have one. List the price and you are good to go! You can re-order the categories and dishes as you please. |                                             |
| Too many guests in house?<br>Pause online reservations | Designed by Hospitality Digital GmbH. All rights reserved.                                                                                                    | FAQ   Terms of use   Imprint   Data Privacy |

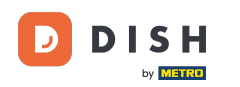

# Aby opublikować nowe menu, kliknij ZAPISZ .

| <b>DISH</b> RESERVATION                                |                                                                                                    | HD*Tutorial   취본 🗸 🕞                        |
|--------------------------------------------------------|----------------------------------------------------------------------------------------------------|---------------------------------------------|
| Reservations                                           | Give it a title: Special Menu of the week                                                                                                    |                                             |
| 🎢 Menu                                                 | Step 2: Define categories                                                                                                    |                                             |
| 🗳 Guests                                               | Does your menu have different categories like Appetizers, Soft drinks, Cocktails, Main Course? If yes, list them below.                                                                                                    |                                             |
| Feedback                                               | Steaks                                                                                                    |                                             |
| 🗠 Reports                                              |                                                                                                    |                                             |
| 🌣 Settings 👻                                           |                                                                                                    |                                             |
| ⑦ Help                                                 | Would you like to add more categories?     ADD       My Menu doesn't have categories!     ADD                                                                                                    |                                             |
|                                                        | Step 3: Add dishes<br>Great job, rockstar! We are almost there. One final step and you will be ready to go. Add the dishes inside the categories (if defined) and a description or<br>quantity if you have one. List the price and you are good to go!<br>You can re-order the categories and dishes as you please. |                                             |
|                                                        | Steaks =                                                                                                    |                                             |
|                                                        | Beef Steak Select Diet                                                                                                    |                                             |
|                                                        | Would you like to add more dishes?                                                                                                    |                                             |
|                                                        | SAVE                                                                                                    |                                             |
| Too many guests in house?<br>Pause online reservations | Designed by Hospitality Digital GmbH. All rights reserved.                                                                                                    | FAQ   Terms of use   Imprint   Data Privacy |

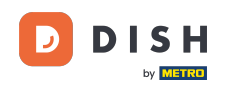

0

Zawsze możesz zdecydować, czy menu ma być aktywne, czy nieaktywne, co skutkuje wyświetlaniem ich gościowi lub nie. Aby to zrobić, wystarczy skorzystać z suwaka menu.

| ISH RESERVATION                              |                                                                         |        |
|----------------------------------------------|-------------------------------------------------------------------------|--------|
| E Reservations                               | This menu is currently inactive                                         |        |
| ¶ Menu<br>≇ Guests                           |                                                                         |        |
| ⊕ Feedback<br>⊯ Reports                      | Breakfast Menu<br>Available from 08:00 AM, until 10:30 AM               |        |
| <ul> <li>Settings -</li> <li>Help</li> </ul> | Bread & Butter<br>Bread with Marmalade 🕦 🖉 😤 2                          | €7.40  |
|                                              | This menu is currently inactive                                         |        |
|                                              | SPECIAL MENU                                                            |        |
|                                              | Special Menu of the week<br>Available from 20/07/2020, until 26/07/2020 | 2      |
|                                              | Steaks<br>Beef Steak 1                                                  | €24.60 |
|                                              | This menu is currently inactive                                         |        |
| Too many guests in house?                    | Designed by Hospitality Digital GmbH. All rights reserved.              |        |

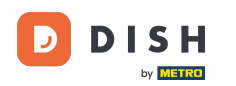

i

### To wszystko. Ukończyłeś tutorial jak dodać specjalne menu.

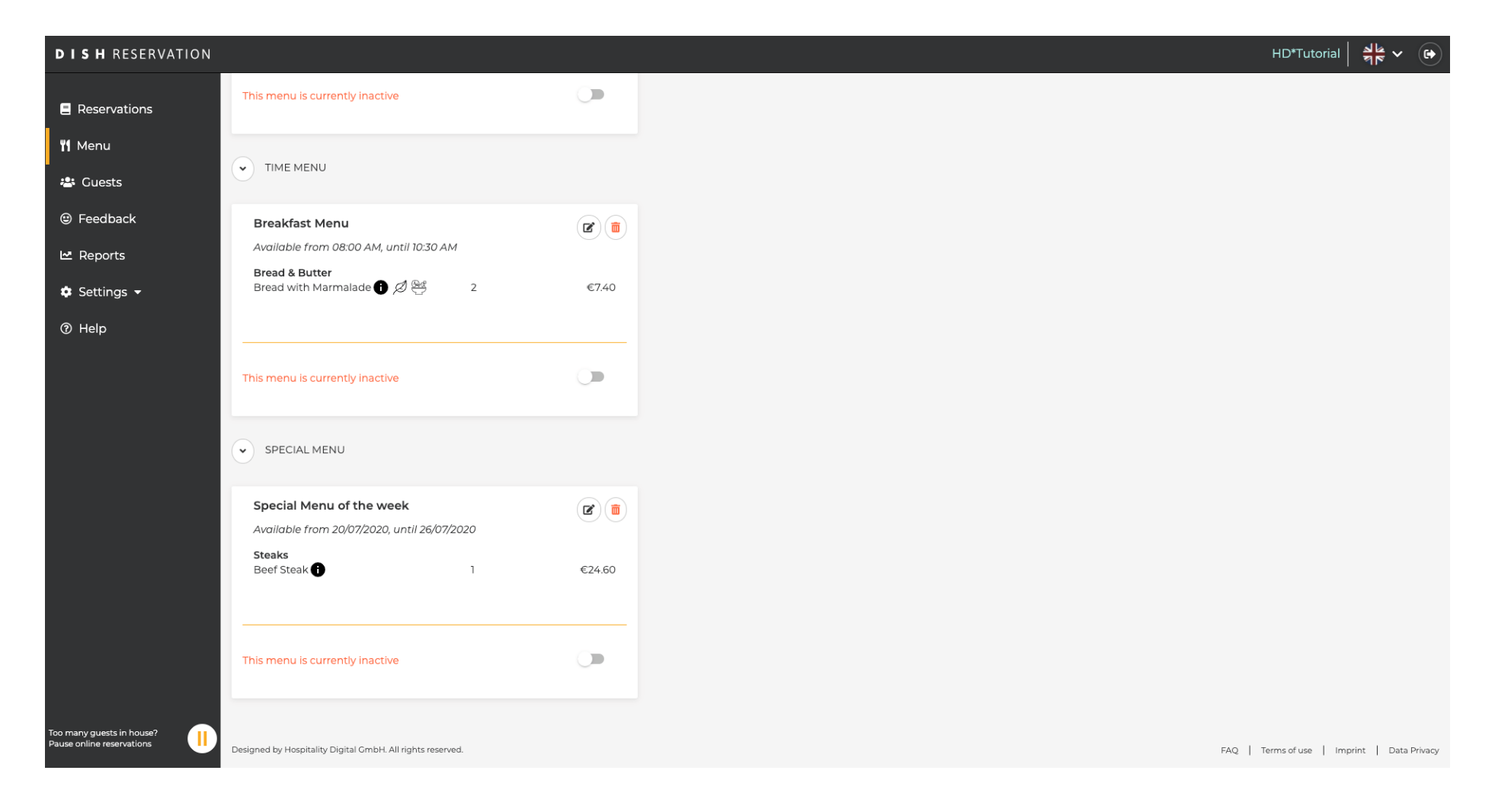

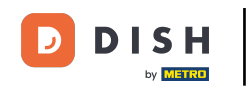

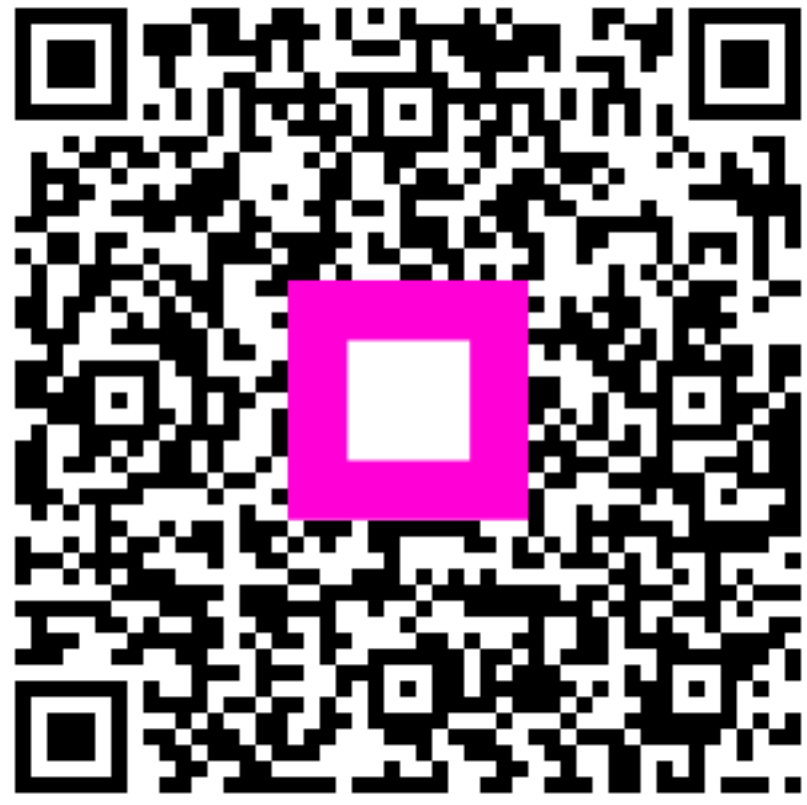

Zeskanuj, aby przejść do interaktywnego odtwarzacza